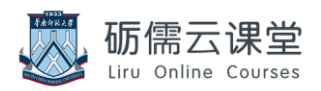

# 华南师范大学砺儒云课堂

# 课程设置须知

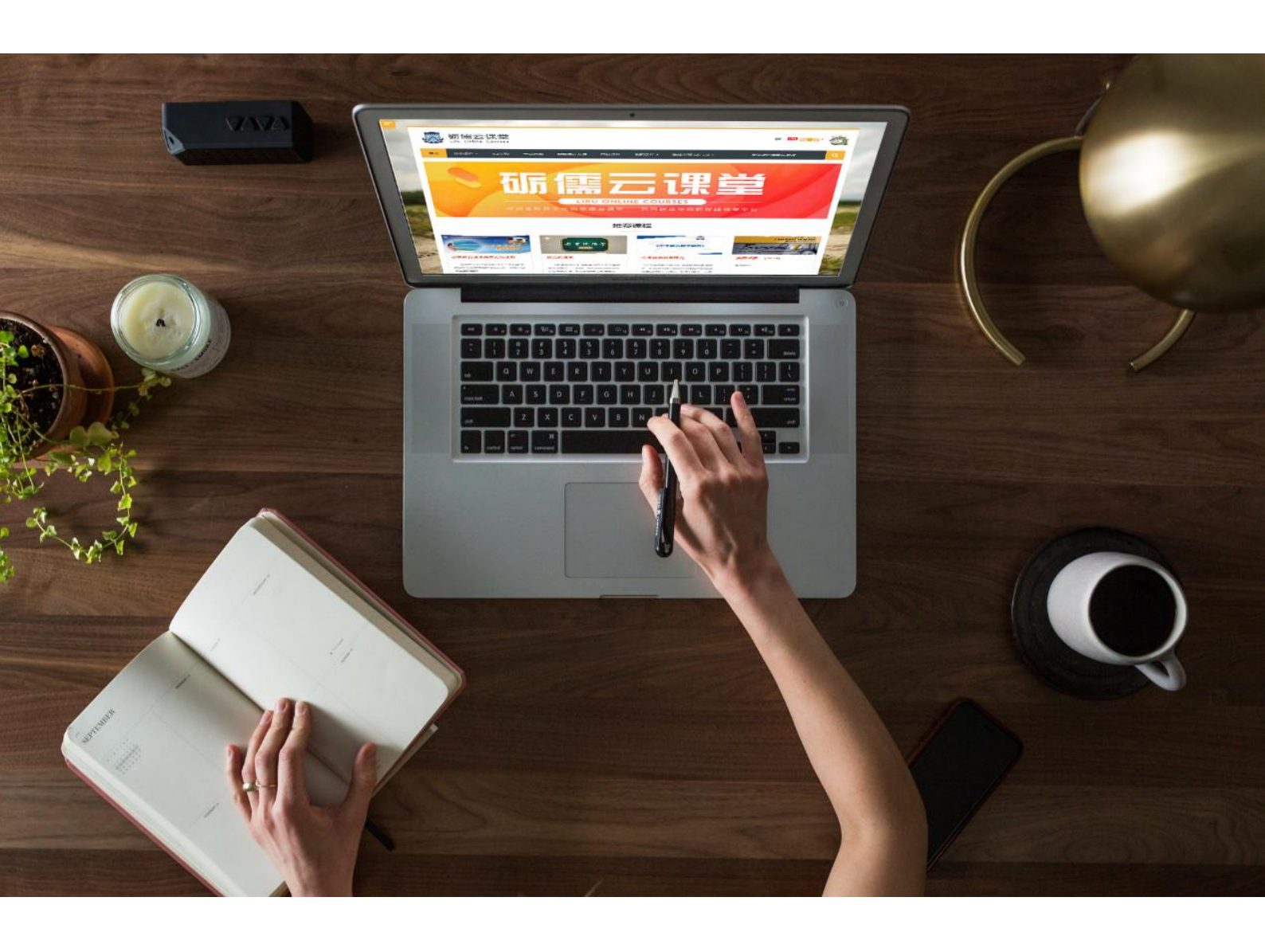

华南师范大学网络中心

在建设在线课程的过程中,老师往往会忽略了课程的基础设置,急于建设课 程。其实设置好了课程基础设置,可以给老师带来管理上的方便。

首先,进入课程设置页面。点击课程页面右上角 <sup>▲</sup> 编辑按钮,点击▲更改设置 "更改设置"按钮,即可进入编辑课程设置页面。

在编辑课程设置页面,有许多必要或有用的设置,接下来给老师一一解读。

#### 1 课程名称

课程全称:课程名称+[(专业)]

课程简称:课程简称+[(专业)]+年份+[学期/次数]

★ 课程全称能重复,课程简称<mark>必须唯一</mark>。

#### 2 课程类别

在申请课程时请选择所在的学院/类别。如选错,请联系管理员。

#### 3 课程可见性

开课前隐藏课程。

课程结束后隐藏课程(推荐)。

★ 隐藏课程后学生将在平台上不能再对课程进行学习,不能查看课程成绩。但
 课程中仍保有学生的学习记录和成绩。

## 4 课程开始和结束时间

课程开始时间:确定课程的第一周的开始时间,还确定课程活动的日志可用的最 早日期。如课程格式采用"星期格式",请将课程开始时间设置为**第一周的星期一**。 课程结束时间:请**务必设置**。在结束时间后,教师和学生仍可以使用课程,但在 【个人主页】-【课程】从"进行中"变成"过去"。

| * 课程概 | 既览 | G         | Ξ |
|-------|----|-----------|---|
| 时间进度  | 课程 |           |   |
|       |    | 进行中 未来 过去 |   |
|       | 助  | ]理培训      |   |
|       |    | « 1 »     |   |

# 5 课程简介

砺儒云课堂

Liru Online Courses

可从课程性质、课程内容、课程特点和目标等描述课程简介,字数不限,推荐200-300字(推荐填写)。请不要在此次插入课程封面。

## 6 课程摘要文件

此为课程封面,封面大小推荐600\*400。

## 7 文件上传

文件最大上传大小为 100M, 视频请上传到 learnTV 中。

## 8 进度跟踪

启用进度跟踪**(推荐启用)**,将对学生活动的完成情况进行统计,完成情况会在活动页或个人主页显示。老师可以在【报表】-【活动进度】对课程学生活动完成情况进行了解。

| 祭<br>/<br>姓 Email地址  | 如明 C本中人的第一人称称《本部分组》》 | ■ 四公钟掌握《教育传播学2017》课程平台 | 🔽 《教育传播学》开学第一课简报 | 📑 模块一学习资源分享:教育传播学大咖 | 📑 模块二学习资源分享:传播的过程和模式 | 一模块三学习资源分享:教育代播信息和符号 | 模块大学习资源公事:教育传播环境 | <ul> <li>● 模块因学习资源分享: 传播通道</li> <li>● 植地工業へな渡ん点 ・ 新奈存展市际中</li> </ul> | 1 夜火江子之河が29年:35回7日1月11日<br> | ■ 微课范例——动画式:共同经验原理 | 📑 微课范例——实景式:符号的本质 | 🖤 微课范例——录屏式:教育传播通道中的干扰 | ▶ 徽课范例——讨论式:如何从网上筛选数学信息 | 《课范例之学生作品——动画式:机器人者师的利与弊 | 《课花例之学生作品——实景式:影响教学效果的因素 | ▼ 微课范例之学生作品——录屏式:信息传播过程中的谣言 | ■ 微環范例之学生作品——过论式: ##二人行<br>● ● ▼ 7 ° | ★20017 月11 月25 日 | 🤎 小组微课稿本 | 1 问卷星之落四章最佳发射出9票 | ■ 问答里之落五章最佳匆拍投票<br>● 网络目入练上卷(大照二)目在44H100m | 『披華×沢田、山谷田×~ 19日に参】。 筆11日日 | 27 9 5 11 11 11 11 11 11 11 11 11 11 11 11 1 | 3 2.【微课自学】1-2 教育传播是什么 | 3.【微课自学】1.3传播能干什么 | る 4.【微课自学】1.4教育传播的概念和历史 | 5.【微课自学】1-5"互联网+"时代的教育传播 | 📉 6.【裸前小渕】请在观看微银后、回答裸前测试版 | 14.2.1.1.1000米化2.1444次~1404以下酸目 | ■ 8.【学问作品】 減退火伤恐作品 | ■ 3、【如湯大学】周辺宇宙大士路四子心文源<br>■ 10 【令」ない「市田」 | ※展示人間(1)4年の人間(1)4年の人間(1)4年(1)4年(1)4年(1)4年(1)4年(1)4年(1)4年(1)4年 | 5 5 7 5 7 5 5 5 5 5 5 5 5 5 5 5 5 5 5 5 | 3 2.【微课自学】1-2較育传播的阶段 | 臺 3.【微课自学】1-3教育传播过程的设计 | ● 11日日の11日日の11日日の11日日の11日日の11日日の11日日の11日 | 日期上におり、2012年(2017年1月) 3 日 1017年109月11日 | 🌑 6.【学习作品】请提交你的作品 | 107.【资源共享】请分享相关主题的学习资源 | <ol> <li>8.【柴凶継炎与反思】</li> <li>4.5.5</li> </ol> | 日 15 15 15 15 15 15 15 15 15 15 15 15 15 |
|----------------------|----------------------|------------------------|------------------|---------------------|----------------------|----------------------|------------------|----------------------------------------------------------------------|-----------------------------|--------------------|-------------------|------------------------|-------------------------|--------------------------|--------------------------|-----------------------------|--------------------------------------|------------------|----------|------------------|--------------------------------------------|----------------------------|----------------------------------------------|-----------------------|-------------------|-------------------------|--------------------------|---------------------------|---------------------------------|--------------------|------------------------------------------|----------------------------------------------------------------------------------------------------|-----------------------------------------|----------------------|------------------------|------------------------------------------|----------------------------------------|-------------------|------------------------|------------------------------------------------|------------------------------------------|
| 1±<br>2016282 @m.scr | nu.edu.cn 🗌          |                        |                  |                     |                      |                      |                  |                                                                      |                             |                    |                   |                        |                         |                          |                          |                             |                                      | 2                | 2 (      |                  |                                            |                            |                                              | <b>3</b>              | <b></b>           | <b>I</b>                | <b>I</b>                 | <b>3</b> (                | 0 6                             | 2                  | 3 🗹                                      |                                                                                                    |                                         |                      | <b></b>                |                                          | 0                                      |                   |                        |                                                | 2                                        |
| 何<br>20162 @m.scr    | nu.edu.cn 🗹          | <b>S</b>               |                  |                     |                      |                      |                  |                                                                      |                             |                    |                   |                        |                         |                          |                          |                             |                                      | 2                | 0        |                  |                                            |                            | •                                            | <b>:</b>              | <b>S</b>          | <b>I</b>                | <b>.</b>                 | 3 (                       | 0 6                             | 2 0                | ] 🗹                                      |                                                                                                    | •                                       | <b></b>              | <b></b>                | <b>S</b>                                 |                                        |                   |                        | <b>3</b> (                                     | 5                                        |

华南师范大学网络中心